## Training Roles and Training Records on Business World

## How to view your training role(s) in Business World

1) Visit Nucleus homepage and access BusinessWorld Web under the NNL Applications drop down menu.

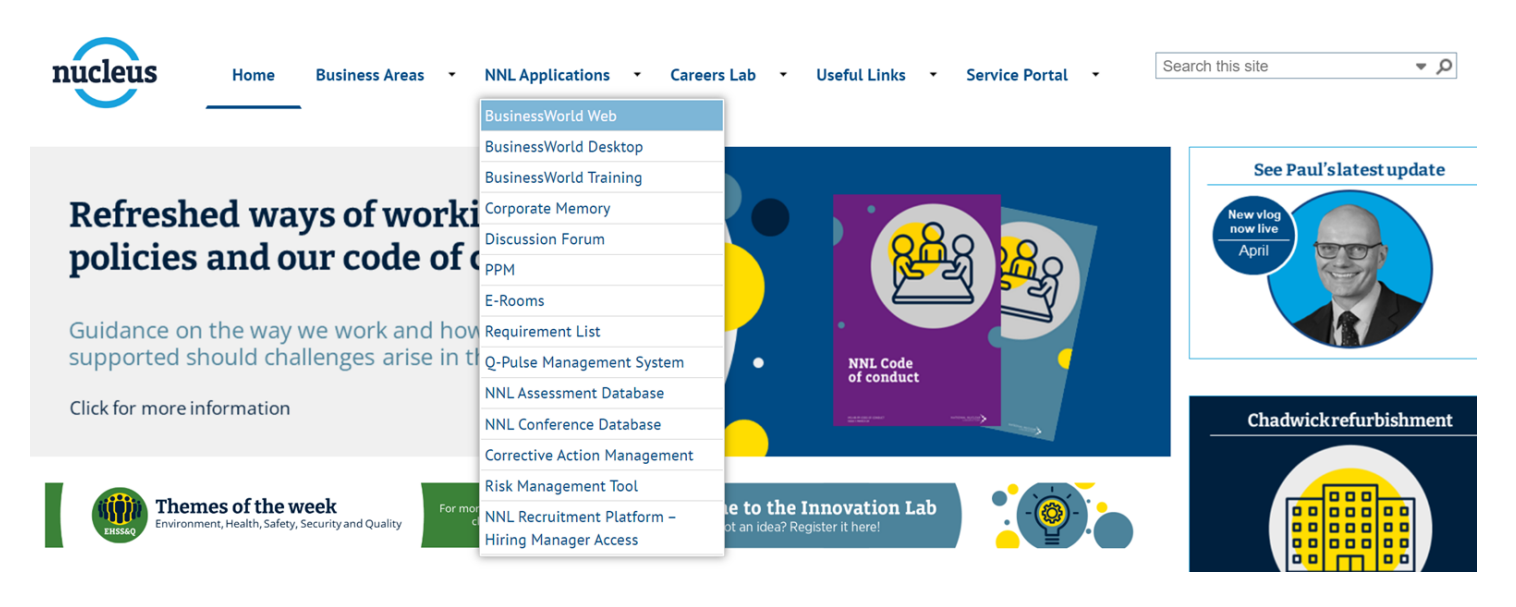

2) Once in Business World Web, under the "Your Employment" column, click on the option for "Personnel information".

| UNIT4 E           | ERP                                             |                           | 🖤 🗸 🧐 🗸 National Nu | uclear Laboratory 👻 🧘 8029 | 986 Y 🌲 🗸 Search (Alt+q) 🔍                                     |  |  |
|-------------------|-------------------------------------------------|---------------------------|---------------------|----------------------------|----------------------------------------------------------------|--|--|
|                   |                                                 |                           |                     |                            | ℃ □ ♀?                                                         |  |  |
| Menu              |                                                 |                           |                     |                            |                                                                |  |  |
|                   | Start pages                                     | Your employment           | Your development    |                            | Favourites ?                                                   |  |  |
| Your employment   | <b>Expenses</b>                                 | * Personnel information   | Competences         |                            | My Flexi and CREDIT - Balance Maintenan  Timesheets - standard |  |  |
| Forms             | Absences                                        | Activate your substitutes |                     |                            | Absences                                                       |  |  |
| Time and expenses | Your activities                                 |                           |                     |                            |                                                                |  |  |
| Personnel         | Timesheets - standard                           |                           |                     |                            |                                                                |  |  |
| 1 croomer         | Travel expenses                                 |                           |                     |                            |                                                                |  |  |
| Procurement       | Travel expenses enquiry Requisitions - standard |                           |                     |                            |                                                                |  |  |

3) Then click on the "Mandatory Training Roles" tab to see your training roles.

| :=     | Personnel information × |           |                     |            |                      |                          |                  |         |      |         |                 |
|--------|-------------------------|-----------|---------------------|------------|----------------------|--------------------------|------------------|---------|------|---------|-----------------|
|        |                         |           |                     |            |                      |                          |                  |         |      |         |                 |
| Perso  | nnel information        |           |                     |            |                      |                          |                  |         |      |         |                 |
| Resour | ce Contact information  | Relations | Payment information | Employment | Resource Information | Mandatory Training Roles | Training Profile | Medical | ED&I | Driving | Summary_Securit |
| Re     | source                  |           |                     |            |                      | 1                        |                  |         |      |         |                 |

4) Under training profile, you can see the training connected to each of your training roles. You can easily see what is in date and what needs to be done.

| ersonne                        | el information                |         |                 |                |                        |                        |                                   |                       |                      |             |                         |          |                    |
|--------------------------------|-------------------------------|---------|-----------------|----------------|------------------------|------------------------|-----------------------------------|-----------------------|----------------------|-------------|-------------------------|----------|--------------------|
| lesource                       | Contact information           | Relatio | ns Payme        | ent informatio | n Employment           | Resource Informa       | ation Mandatory Training Roles Tr | raining Profile Med   | ical ED&I            | Driving     | Summary_Security Detail | Requests | Performance Review |
| Resour                         | ce                            |         |                 |                |                        |                        |                                   |                       |                      |             |                         |          |                    |
| Lookup<br>802043<br>Bates, Rad | chel, Marie                   |         |                 |                |                        |                        |                                   |                       |                      |             |                         |          |                    |
| Training                       | g Profile                     |         |                 |                |                        |                        |                                   |                       |                      |             |                         |          |                    |
| Search                         | h Detail level All leve       | els 💌   | Copy to         | clipboard      |                        |                        |                                   |                       |                      |             |                         |          |                    |
| #                              | Mandatory<br>Training Role (T |         | Role<br>Date To | Role<br>Status | Competence<br>Type (T) | Competence<br>Required | Competence<br>Description         | Competence<br>Date To | Competence<br>Status | e De<br>Met | elivery<br>thod (T)     |          |                    |
|                                |                               |         |                 |                |                        |                        |                                   | -                     |                      |             |                         |          |                    |
|                                |                               |         | <b></b>         |                |                        |                        |                                   |                       |                      |             |                         |          |                    |
| 1                              | FW1055_Chadwick H             | ouse 3  | 1/12/2099       | ACTIVE         | Compliance Train       | NN0026 C               | Chadwick House Induction          | 31/12/2099            | In Date              | E-Lea       | irning                  |          |                    |

## How to view your training record in Business World

1) To see your complete training record click the option "Competence information" under Your Development.

| Unit <mark>4</mark> E | RP                      |                             |                        | $\Psi$ $\sim$ $\mathcal{A}$ $\sim$ National Nuclear Laboratory $\sim$ , |
|-----------------------|-------------------------|-----------------------------|------------------------|-------------------------------------------------------------------------|
|                       |                         |                             |                        |                                                                         |
| Menu                  |                         |                             |                        |                                                                         |
| Your employment       | Start pages             | Your employment             | Your development       |                                                                         |
| Tour employment       | 📑 Expenses              | * Personnel information     | Competences            |                                                                         |
| Forms                 | Absences                | ✤ Activate your substitutes | Competence information |                                                                         |
| Time and expenses     | Your activities         |                             |                        |                                                                         |
| Personnel             | Timesheets - standard   |                             |                        |                                                                         |
|                       | Travel expenses         |                             |                        |                                                                         |
| Procurement           | Requisitions - standard |                             |                        |                                                                         |
| Project management    |                         |                             |                        |                                                                         |
| Reports               |                         |                             |                        |                                                                         |
|                       |                         |                             |                        |                                                                         |
|                       |                         |                             |                        |                                                                         |
|                       |                         |                             |                        |                                                                         |
|                       |                         |                             |                        |                                                                         |

2) You will find your complete training record split out into subheadings as shown below.

| ➢ Mandatory Training (Competence) |  |
|-----------------------------------|--|
| ℅ General Training                |  |
| × Professional Institute          |  |
| ➢ Qualification Type              |  |
| le Comment                        |  |
|                                   |  |